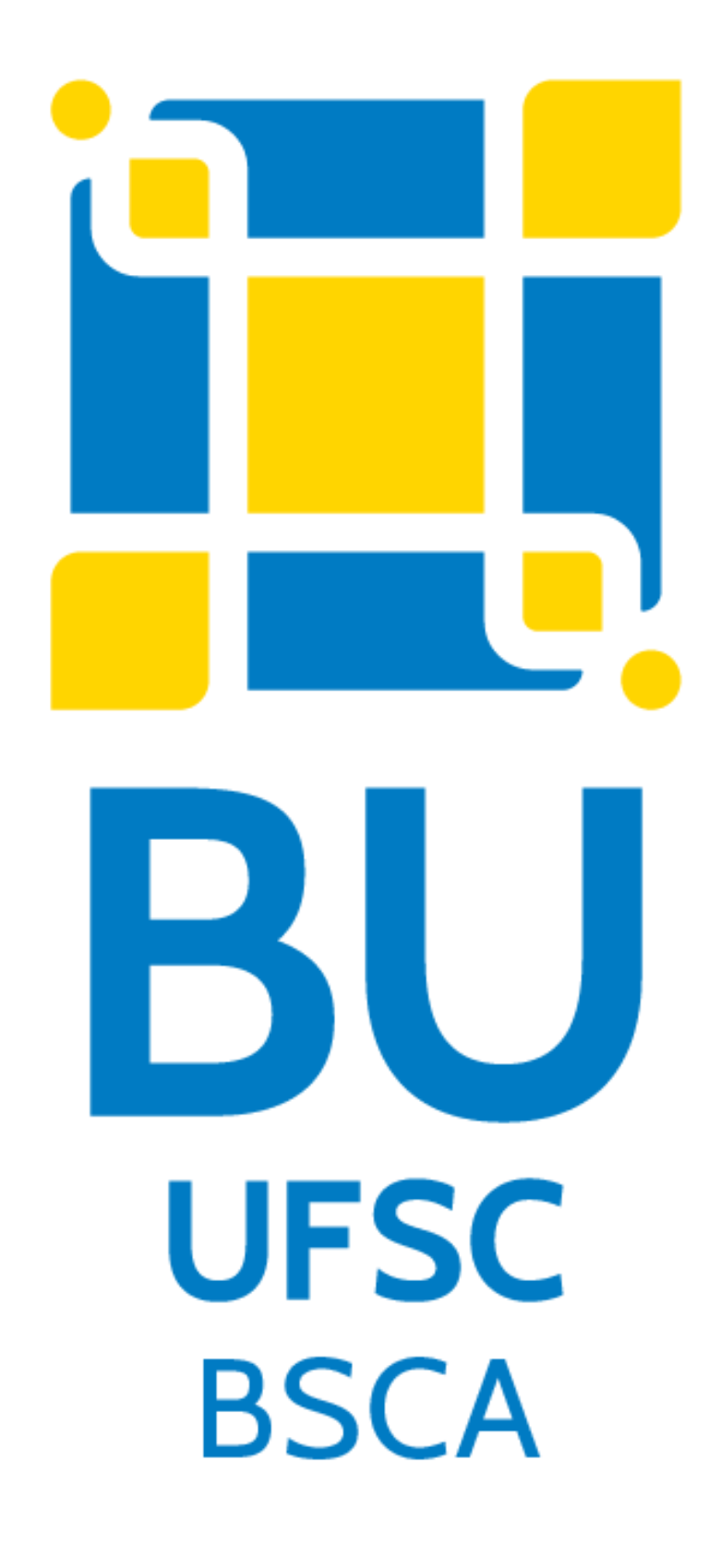

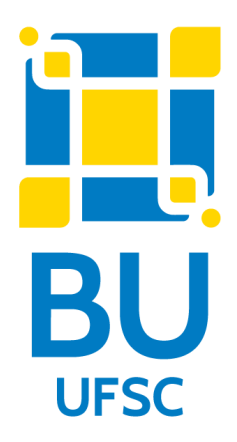

## TUTORIAL

## Como consultar a existência de multa / débito

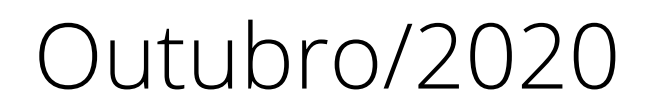

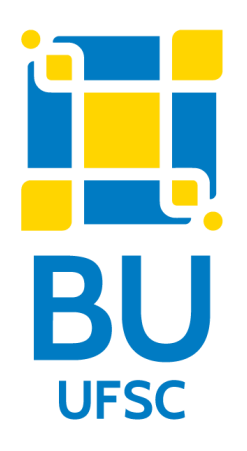

# DESCRIÇÃO

Conforme o Regulamento de Empréstimo da Biblioteca Universitária, na Biblioteca Setorial do Colégio de Aplicação não haverá multa para os alunos dos Anos Iniciais do Ensino Fundamental (1° ao 5° ano), que ficam impedidos de realizar novos empréstimos enquanto estiverem com materiais em atraso, e para os alunos dos Anos Finais do Ensino Fundamental (6° ao 9° ano) e Ensino Médio, que permanecerão impedidos de realizar novos empréstimos por um período de tempo igual ao que mantiveram o material em atraso.

No caso dos alunos do CA efetuarem empréstimos em outras bibliotecas e para as demais modalidades de usuários, aplica-se multa prevista na Resolução Normativa nº 08/CC/2012, de 21 de dezembro de 2012.

É importante consultar a existência de débito com a Biblioteca. Caso possua valor acima de R\$ 10,00, não poderá efetuar qualquer operação até que apresente o comprovante de pagamento do valor integral da multa.

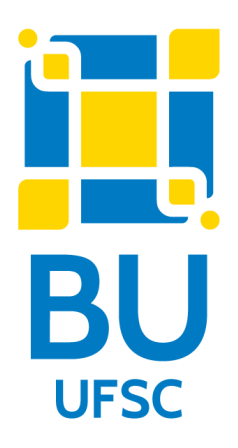

## PASSO A PASSO

http://portal.bu.ufsc.br/  $\rightarrow$  "Consulte"  $\rightarrow$  "Meu Pergamum"  $\rightarrow$  Preencher o número da matrícula e senha  $\rightarrow$  "Empréstimo"  $\rightarrow$  "Débito".

OU

http://portal.bu.ufsc.br/  $\rightarrow$  "Renove"  $\rightarrow$  Preencher o número da matrícula e senha  $\rightarrow$ "Empréstimo"  $\rightarrow$  "Débito".

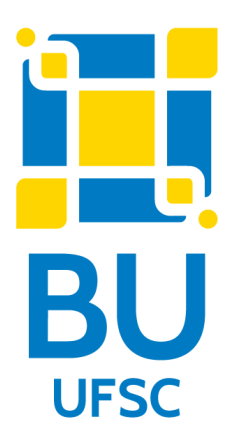

### 1. Digite no navegador o endereço: http://portal.bu.ufsc.br/ $\rightarrow$ Clique em "Consulte":

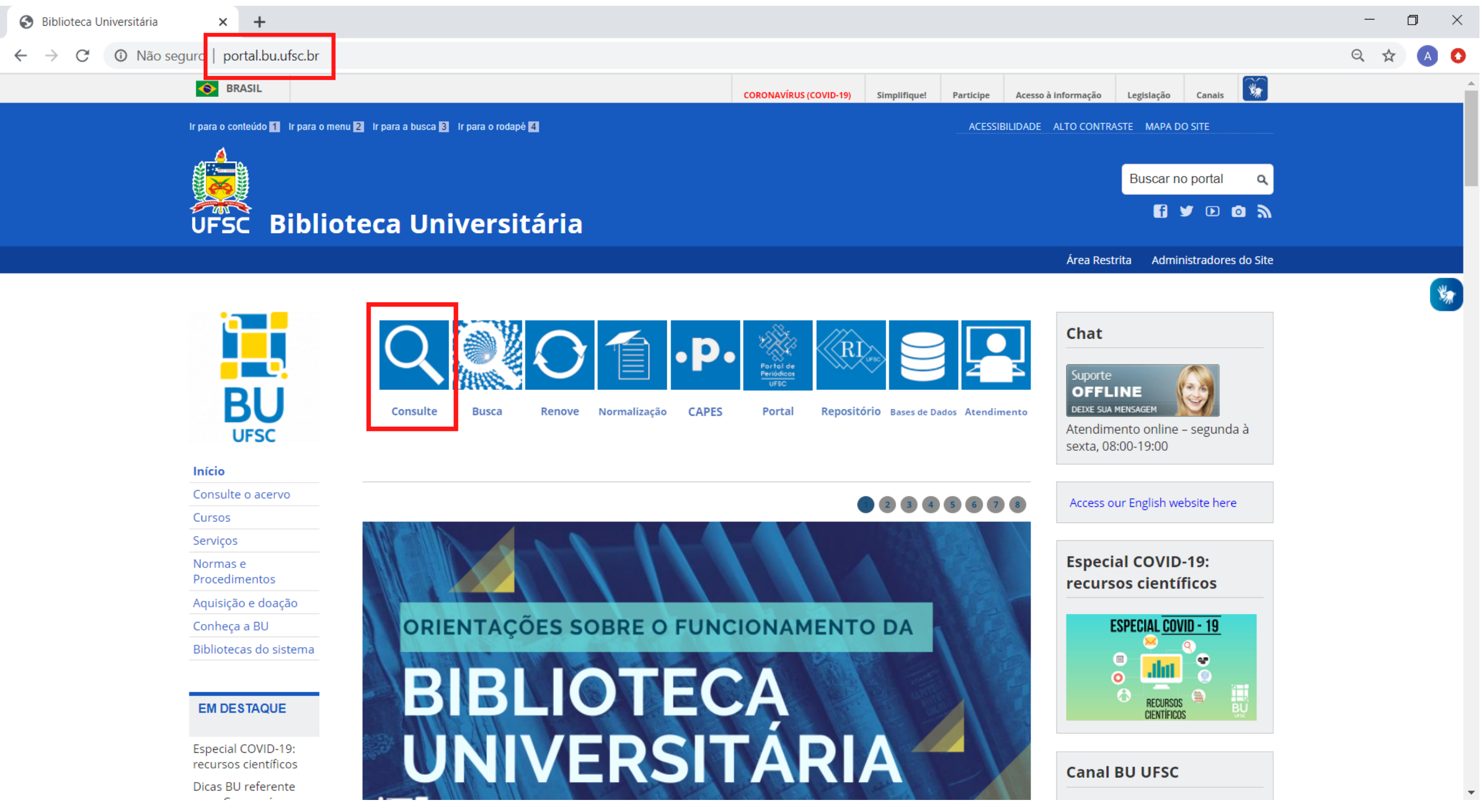

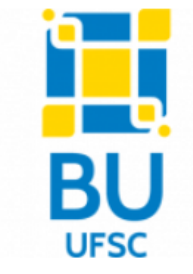

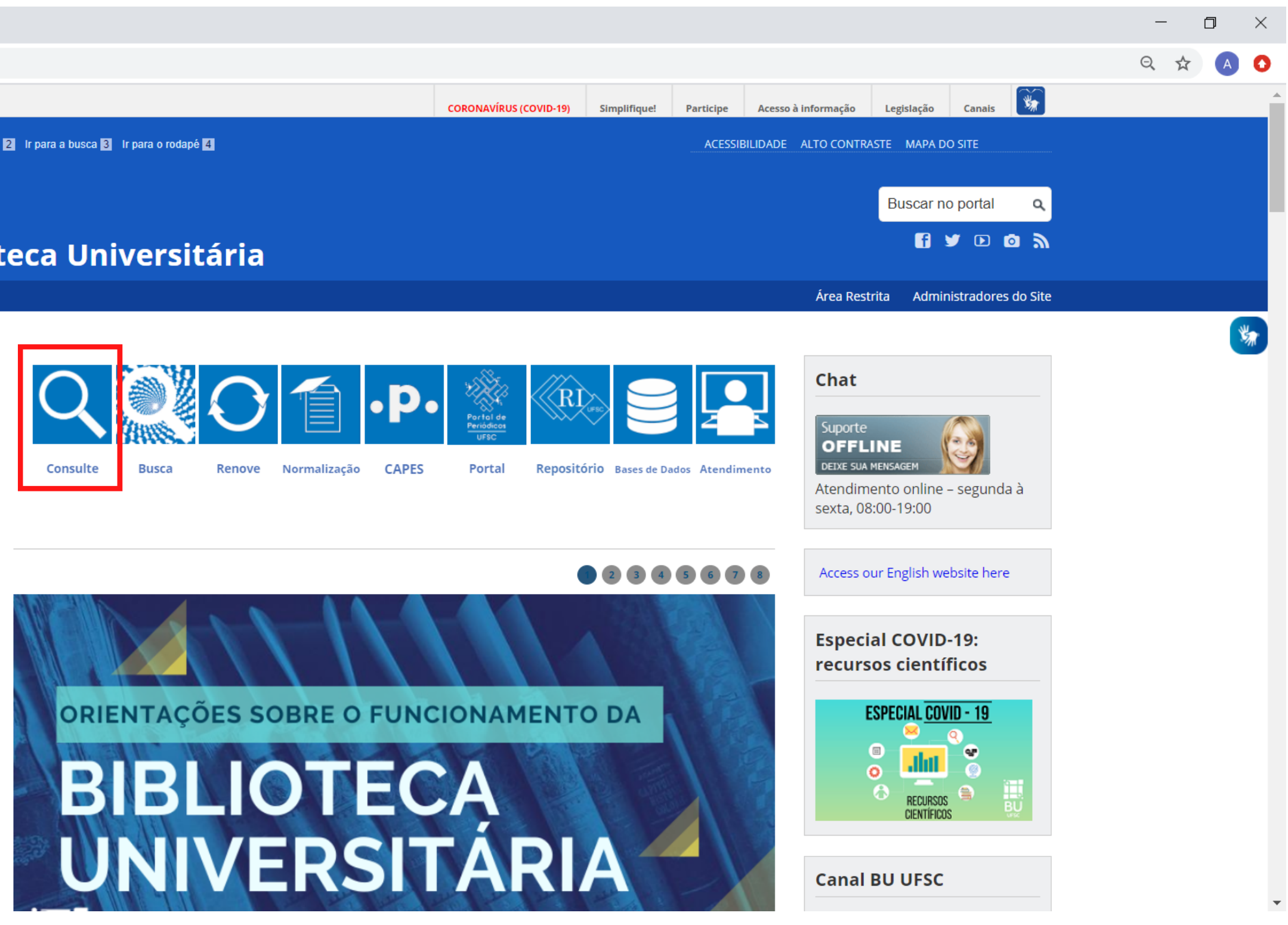

| VO           |                            |
|--------------|----------------------------|
|              |                            |
| ição         | ORIENTACÕES SOBRE O FUNCIO |
| istema       | BIBI INTEC                 |
| E            |                            |
| -19:<br>icos | UNIVERSIT                  |

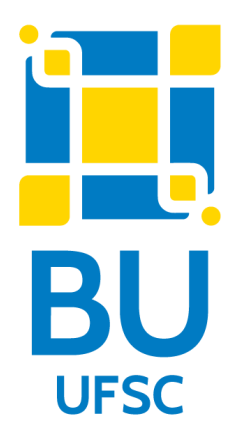

### 2. Clique em "Meu Pergamum":

| Biblioteca<br>Universitária<br>BU / UFSC                                           | Q » Pergamum Mobile   Meu Pergamum   Comentários gerais                                                                                                    | Sugestões de compras   Ajuda Alto contraste |
|------------------------------------------------------------------------------------|----------------------------------------------------------------------------------------------------|---------------------------------------------|
| Pesquisa geral                                                                     |                                                                                                    | Selecione outras pesquisas 💙                |
| Q                                                                                  | Pesquisar Limpar                                                                                                    |                                             |
| +++ Opções de consulta                                                             |                                                                                                    |                                             |
| Palavra   O Índice Ordenação: Título                                               | Unidade de Informação:                                                                                                    | Todas 🗸                                     |
| Buscar por: Livre V Ano de publicação:                                             | Tipo de obra:                                                                                                    | Todas 🗸                                     |
| Registros por página: 20 V                                                         | Coleção:                                                                                                    | Todas Y                                     |
| At<br>B<br>B<br>B<br>C<br>C<br>C<br>C<br>C<br>C<br>C<br>C<br>C<br>C<br>C<br>C<br>C | Acesse as nossas bases de dados:<br>Portol de<br>Periódicos<br>UFSC Periodicos. Official de devolução do material, que e duna responsabilidade sua.<br>Acesse as nossas bases de dados:<br>Portol de<br>Periódicos<br>UFSC Periodicos. Official de devolução do material, que e duna responsabilidade sua.<br>Acesse as nossas bases de dados:<br>Portol de<br>Periódicos<br>UFSC Periodicos. Official de devolução do material, que e duna responsabilidade sua.<br>Portol de devolução do material, que e duna responsabilidade sua.<br>Portol devolução do material, que e duna responsabilidade sua.<br>Portol devol |                                             |
| <u>Co</u>                                                                          | Discovery Service                                                                                                    |                                             |
| Pergamum ElCAP                                                                     |                                                                                                    | Торо                                        |
| Idiomas:                                                                           | <u>Català   English   Español   Français   Italiano   Português</u>                                                                                                    |                                             |
| © 2000 - 2020. Pergamum. Todos os direitos reservados.                             |                                                                                                    | Utilize um desses navegadores: 💿 🔮 🥭        |

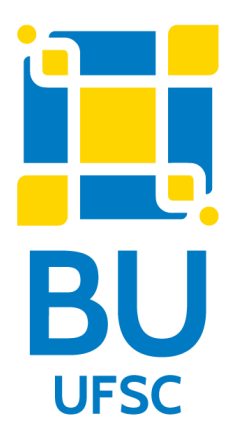

### 3. Digite o número da matrícula e senha:

Santa Catarina - Google Chrome

A Não seguro | pergamum.ufsc.br/pergamum/biblioteca\_s/php/login\_usu.php?flag=index.php

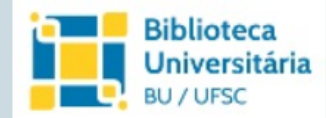

| Matrícula:<br>Senha:        |         |  |
|-----------------------------|---------|--|
| <u>Esqueci minha senha!</u> | Acessar |  |

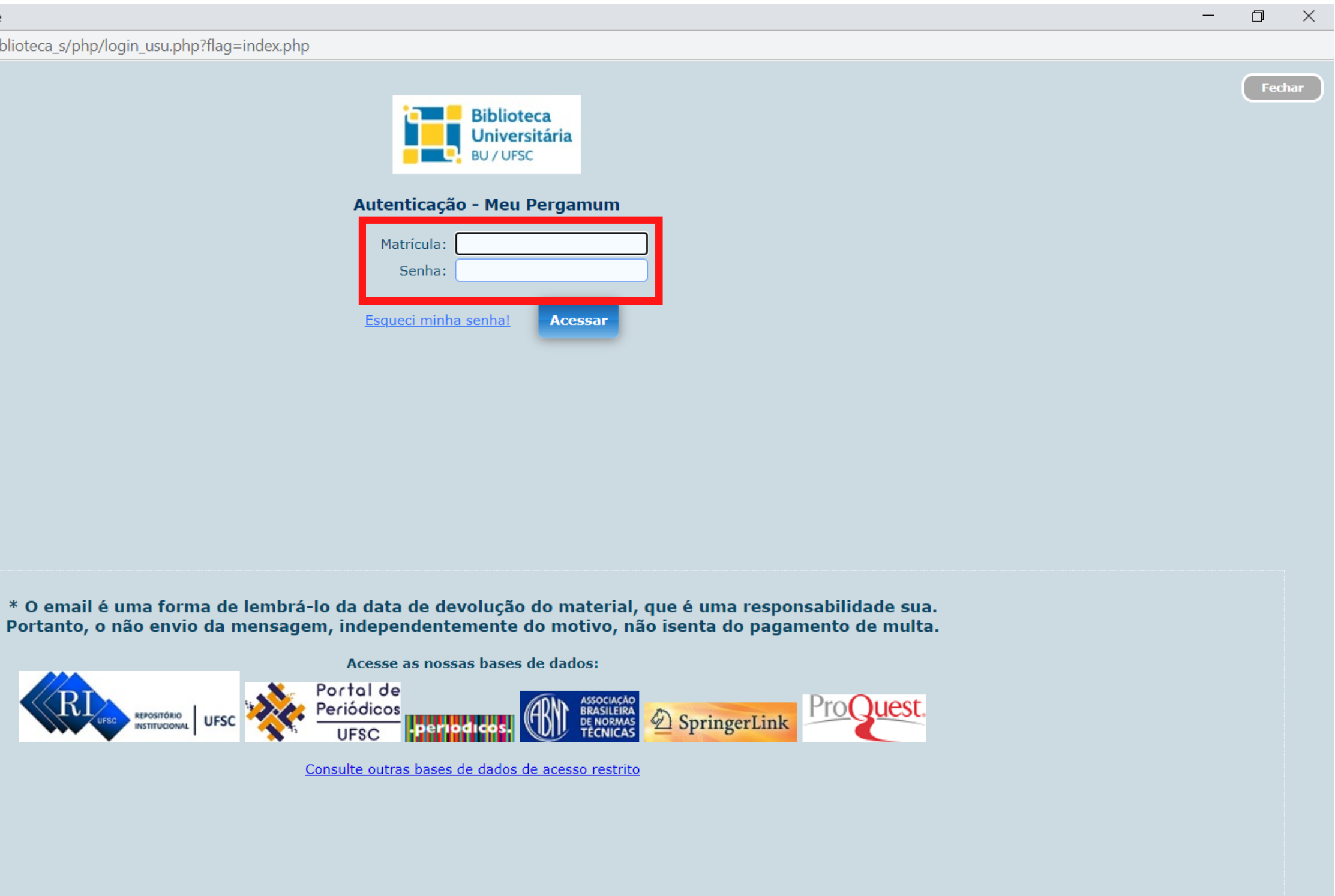

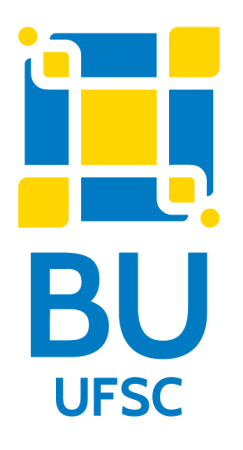

### 4. Clique em "Empréstimo" e "Débito":

| Biblioteca          | Meu<br>Pergamum                                                                                                    |                                          |
|---------------------|----------------------------------------------------------------------------------------------------|------------------------------------------|
| BU / UFSC           | a 🐐 💽 , Seja                                                                                                    | bem-vindo(a)!                            |
| Serviços            | Informativo                                                                                                    | QTítulos pendentes                       |
| <u>Empréstimo</u>   | Renovação                                                                                                    | Não existe nenhum registro cadastrado.   |
| Perfil de interesse | Reserva                                                                                                    |                                          |
| Solicitações        | Débito tamenta de busca integrada da                                                                                                    |                                          |
| Aquisições          | Histórico<br>Perfil de interesse" cadastre                                                                                                    |                                          |
| Comentários         | interesse para manter-se                                                                                                    |                                          |
| Dados pessoais      | ficar disponível na Biblioteca Universitária                                                                                                  |                                          |
| Alteração de senha  | Dúvidas? Consulte nosso<br>• <u>Manual do usuário</u><br>• <u>Regulamento de empréstimo</u>                                                   |                                          |
|                     | Mantenha seus dados pessoais atualizados.<br>O serviço de geração da Guia de<br>Recolhimento da União (GRU) foi<br>temporariamente desativado | QTítulos reservados<br>QCesta Permanente |
| Pergamum            |                                                                                                    |                                          |

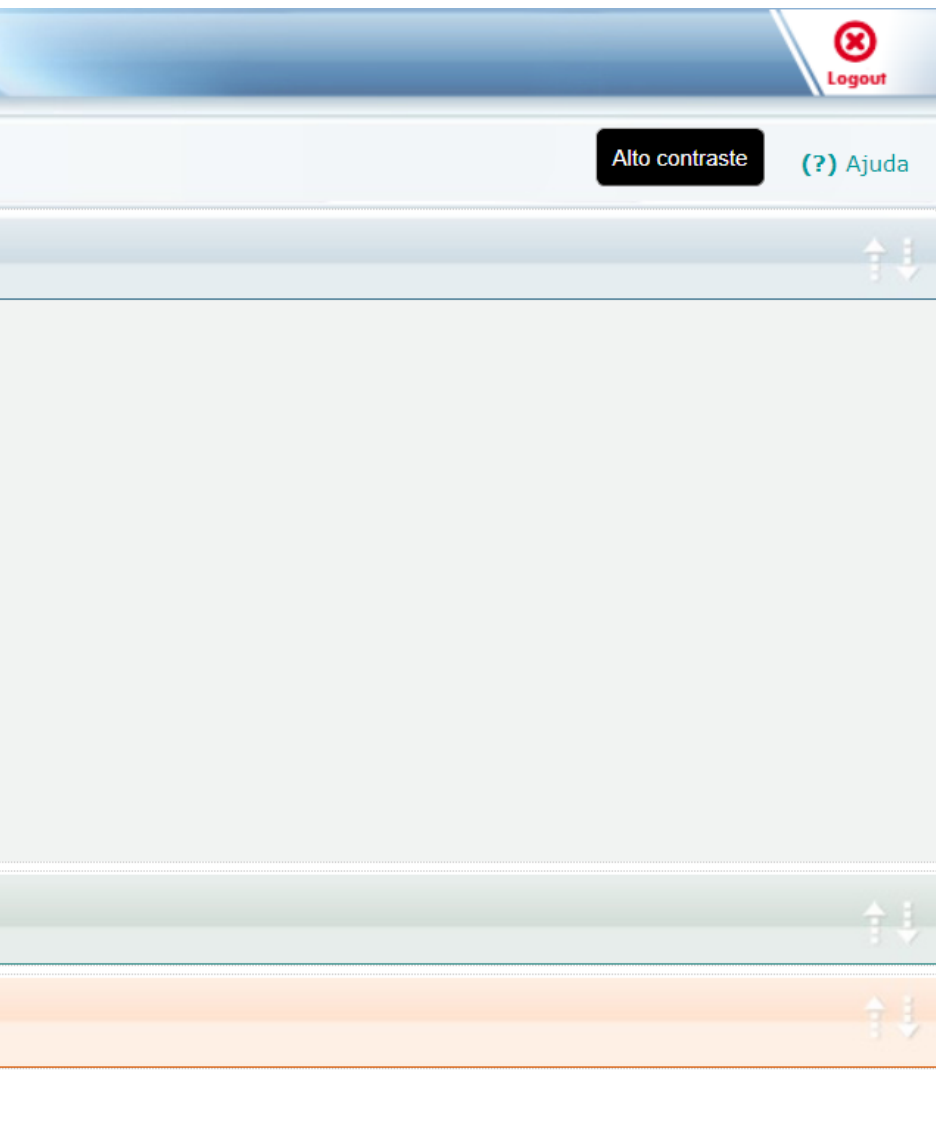

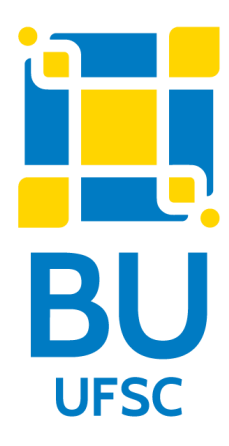

# 5. Se desejar saber mais detalhes, clique no ícone verde ao lado esquerdo do número do "Exemplar":

| Biblioteca<br>Universitária<br>BU / UFSC |   | Pergamum                              |                        |                    |               | -          |               |           |          | Logout    |
|------------------------------------------|---|---------------------------------------|------------------------|--------------------|---------------|------------|---------------|-----------|----------|-----------|
|                                          |   | *                                     | ,                      | Seja bem-vindo(a)! |               |            |               | Alto co   | ontraste | (?) Ajuda |
| Serviços                                 | 1 | Débito                                |                        |                    |               |            |               |           |          |           |
| Empréstimo                               |   | Exemplar                              | Descrição              |                    |               |            |               |           | Valor a  | pagar     |
| Perfil de interesse                      | - | <b>.</b>                              |                        |                    |               |            |               |           | R\$      |           |
| Solicitações                             |   |                                       |                        |                    |               |            |               |           |          |           |
| Aquisições                               | • | Histórico de De                       | ébito                  |                    | Data inicial: | dd/mm/aaaa | Data final: 💾 | dd/mm/aaa | a        | * Mostrar |
| Comentários                              |   | Selecione a data inicial e final para | consultar o histórico. |                    |               |            |               |           |          |           |
| Dados pessoais                           |   |                                       |                        |                    |               |            |               |           |          |           |
| Alteração de senha                       |   |                                       |                        |                    |               |            |               |           |          |           |
|                                          |   |                                       |                        |                    |               |            |               |           |          |           |
|                                          |   |                                       |                        |                    |               |            |               |           |          |           |
|                                          |   |                                       |                        |                    |               |            |               |           |          |           |
|                                          |   |                                       |                        |                    |               |            |               |           |          |           |
|                                          |   |                                       |                        |                    |               |            |               |           |          |           |
| Pergamum                                 |   |                                       |                        |                    |               |            |               |           |          |           |

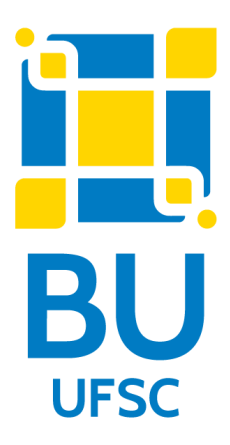

### 1. Digite no navegador o endereço: http://portal.bu.ufsc.br/ $\rightarrow$ Clique em "Renove":

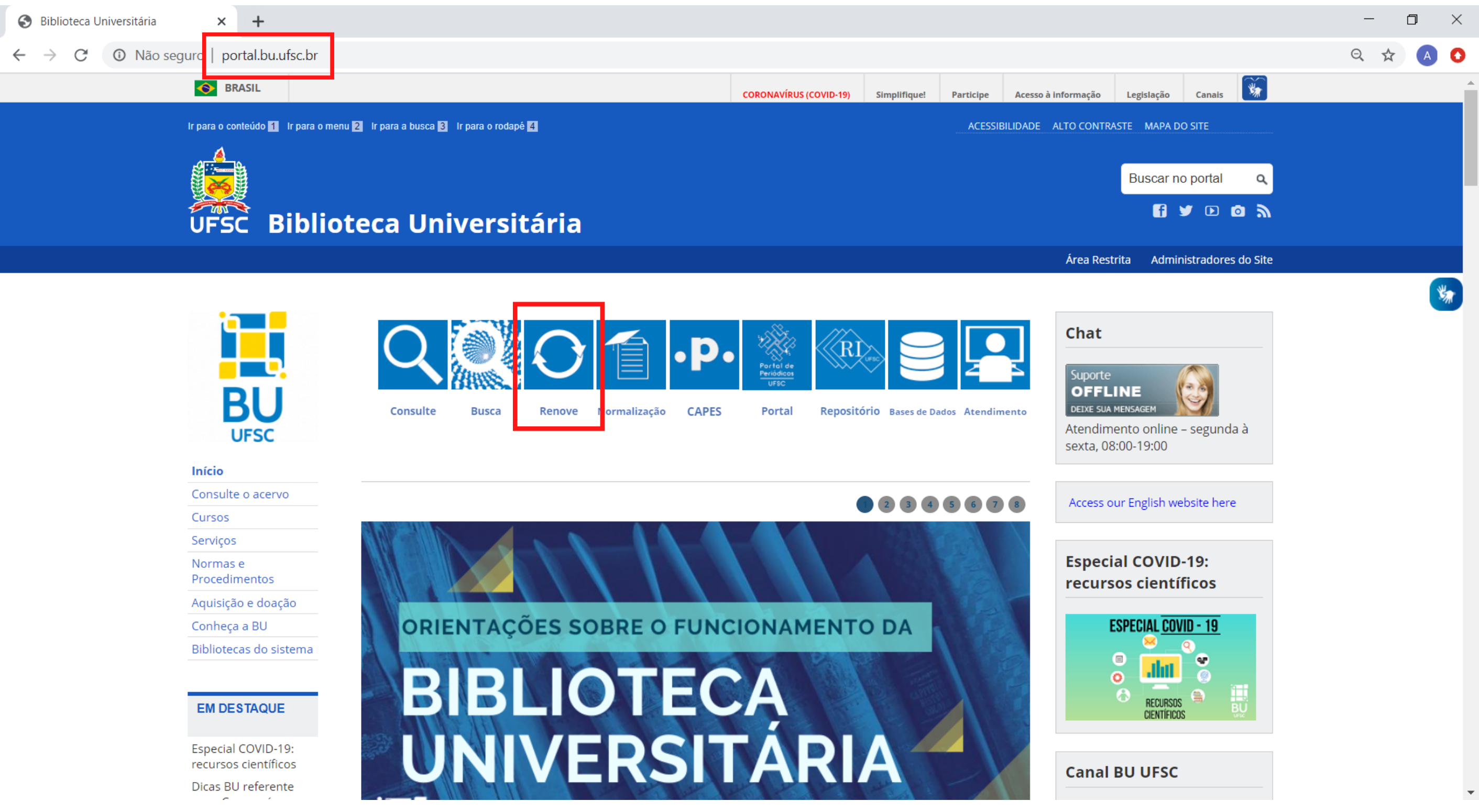

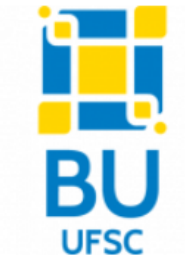

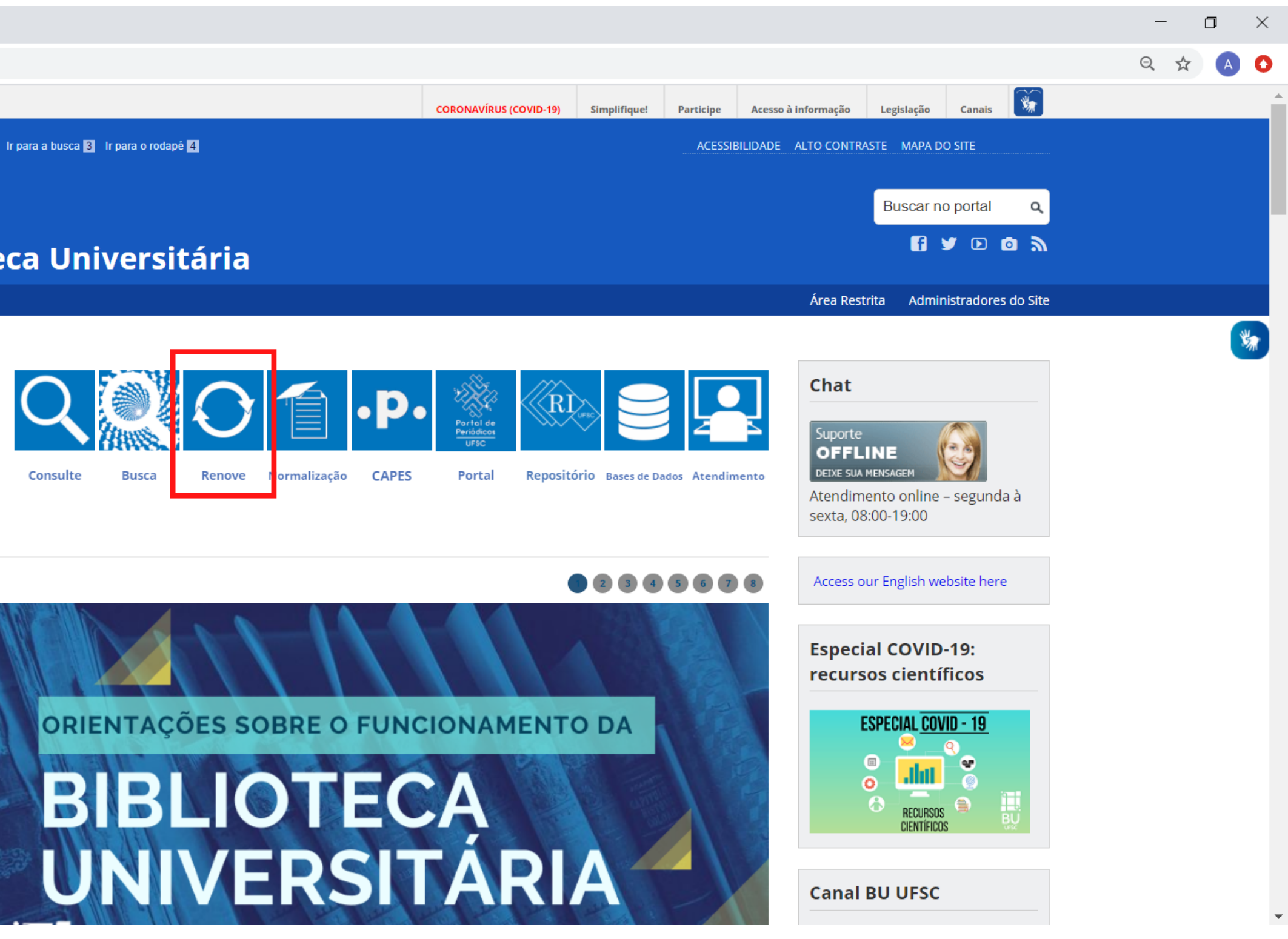

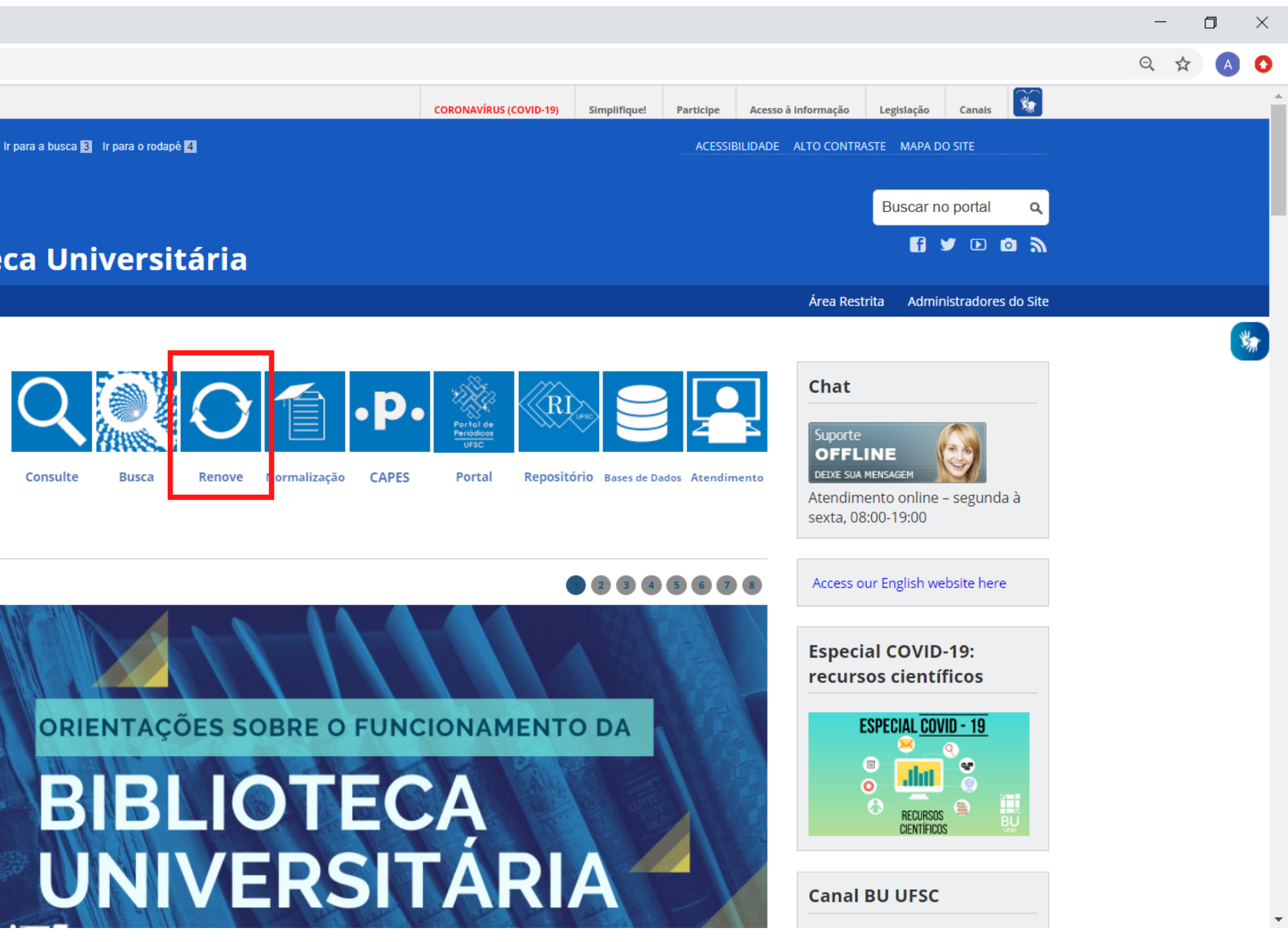

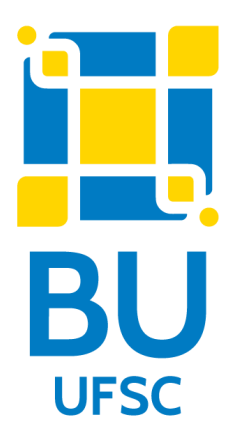

### 2. Digite o número da matrícula e senha:

🔚 Universidade Federal de Santa Catarina - Google Chrome

A Não seguro | pergamum.ufsc.br/pergamum/biblioteca\_s/php/login\_usu.php?flag=index.php

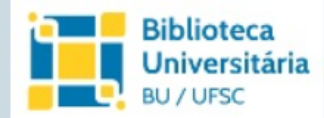

| Matrícula:                  |         |
|-----------------------------|---------|
| Senha:                      |         |
|                             |         |
| <u>Esqueci minha senha!</u> | Acessar |

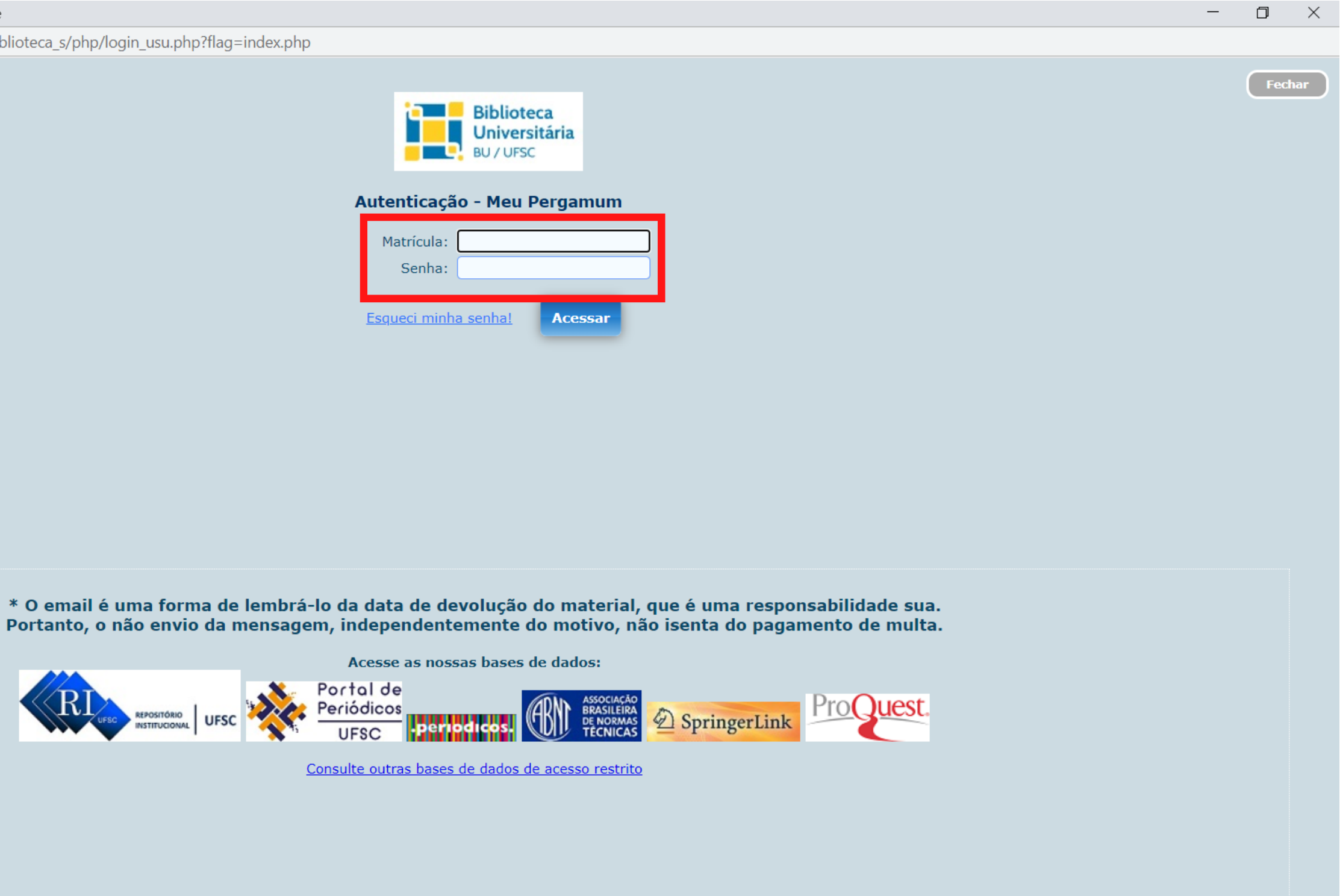

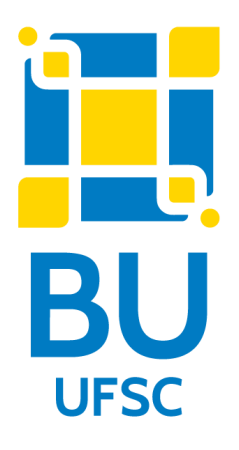

### 3. Clique em "Empréstimo" e "Débito":

| Biblioteca          | Per:                                                   | gamum                                                                                                |                                          |
|---------------------|--------------------------------------------------------|----------------------------------------------------------------------------------------------------|------------------------------------------|
| BU / UFSC           |                                                        | , Seja                                                                                               | bem-vindo(a)!                            |
| Serviços            | Informa                                                | tivo                                                                                                 | <b>Q</b> Títulos pendentes               |
| <u>Empréstimo</u>   | Renovação                                              |                                                                                                    | Não existe nenhum registro cadastrado.   |
| Perfil de interesse | Reserva                                                | integrada                                                                                            |                                          |
| Solicitações        | <u>Débito</u>                                          | <u>ramenta de busca integrada da</u>                                                                 |                                          |
| Aquisições          | Histórico                                              | Perfil de interesse" cadastre                                                                        |                                          |
| Comentários         | Declaração de nada consta                              | interesse para manter-se                                                                             |                                          |
| Dados pessoais      | ficar disponí                                          | vel na Biblioteca Universitária                                                                      |                                          |
| Alteração de senha  | Dúvidas? Co<br>• <u>Manual</u><br>• <u>Regular</u>     | nsulte nosso<br><u>do usuário</u><br>mento de empréstimo                                             |                                          |
|                     | Mantenha se<br>O serviço<br>Recolhiment<br>temporarian | eus dados pessoais atualizados.<br>de geração da Guia de<br>o da União (GRU) foi<br>nente desativado | QTítulos reservados<br>QCesta Permanente |
| Pergamum            |                                                        |                                                                                                    |                                          |

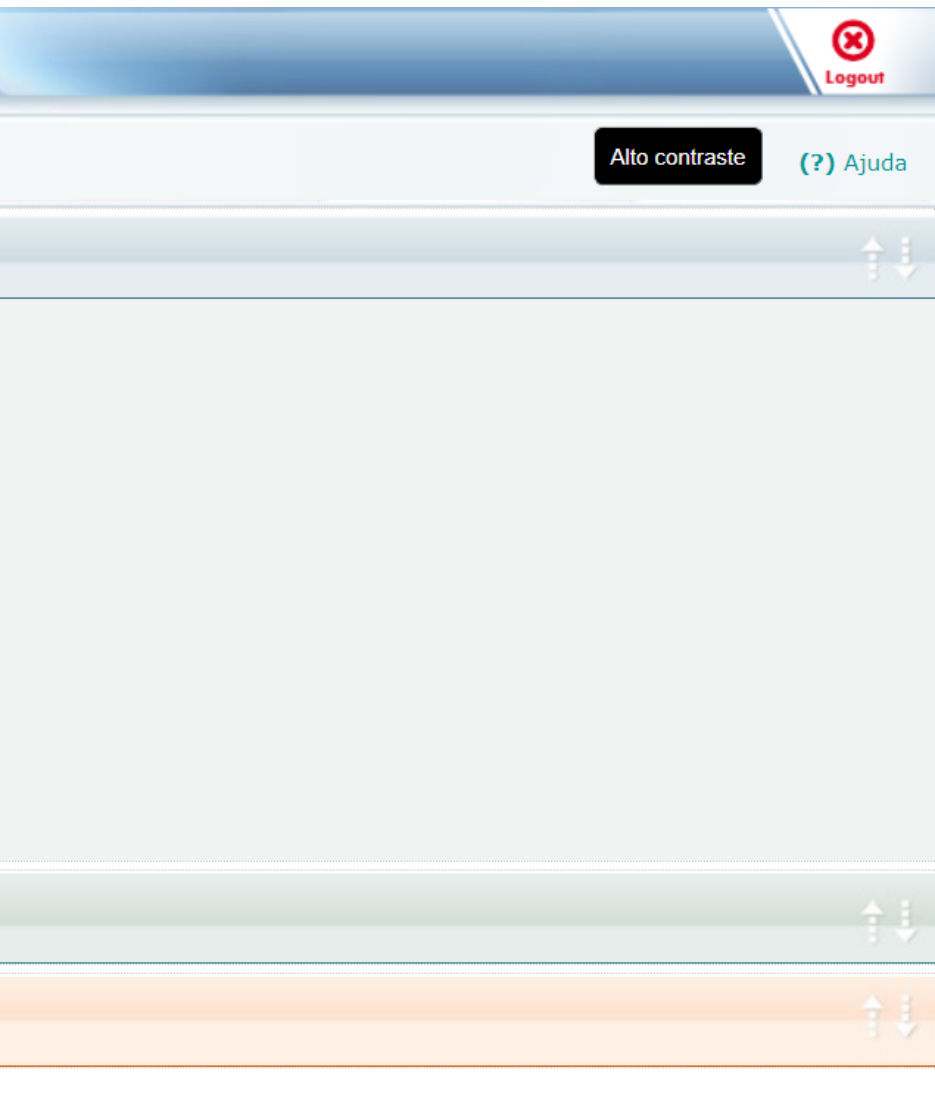

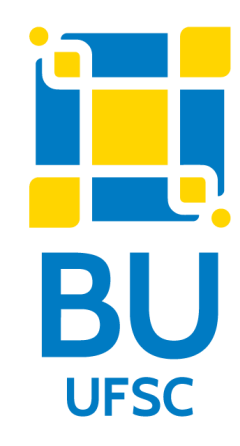

# 4. Se desejar saber mais detalhes, clique no ícone verde ao lado esquerdo do número do "Exemplar":

| Biblioteca          |   | Pergamum                              |                        |                    |    |               |     |         |             |         |              | Logout    |
|---------------------|---|---------------------------------------|------------------------|--------------------|----|---------------|-----|---------|-------------|---------|--------------|-----------|
| BU / UFSC           |   | *                                     |                        | , Seja bem-vindo(a | )! |               |     |         |             | Al      | to contraste | (?) Ajuda |
| Serviços            | 4 | Débito                                |                        |                    |    |               |     |         |             |         |              |           |
| Empréstimo          |   | Exemplar                              | Descrição              |                    |    |               |     |         |             |         | Valor        | a pagar   |
| Perfil de interesse |   | -                                     |                        |                    |    |               |     |         |             |         | R\$          |           |
| Solicitações        |   |                                       |                        |                    |    |               |     |         |             |         |              |           |
| Aquisições          |   | Histórico de Dé                       | ébito                  |                    |    | Data inicial: | dd/ | mm/aaaa | Data final: | dd/mm/a | aaaa         | * Mostrar |
| Comentários         |   | Selecione a data inicial e final para | consultar o histórico. |                    |    |               |     |         |             |         |              |           |
| Dados pessoais      |   |                                       |                        |                    |    |               |     |         |             |         |              |           |
| Alteração de senha  |   |                                       |                        |                    |    |               |     |         |             |         |              |           |
|                     |   |                                       |                        |                    |    |               |     |         |             |         |              |           |
|                     |   |                                       |                        |                    |    |               |     |         |             |         |              |           |
|                     |   |                                       |                        |                    |    |               |     |         |             |         |              |           |
|                     |   |                                       |                        |                    |    |               |     |         |             |         |              |           |
|                     |   |                                       |                        |                    |    |               |     |         |             |         |              |           |
| Pergamum            |   |                                       |                        |                    |    |               |     |         |             |         |              |           |

ŧ₽.

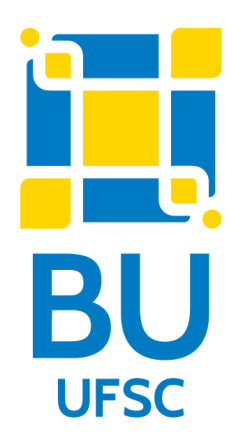

## Em caso de dúvidas, entre em contato pelo e-mail bsca@contato.ufsc.br